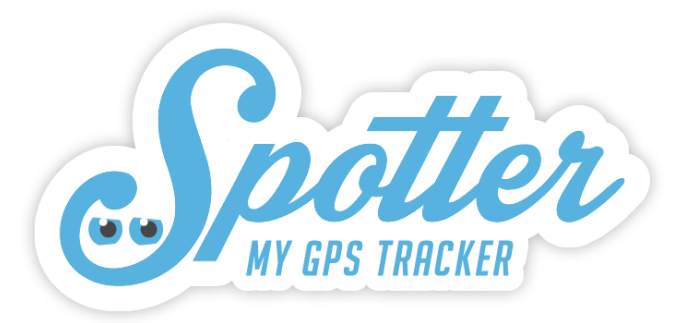

# **Spotter GPS Watch**

Bruksanvisning

V01

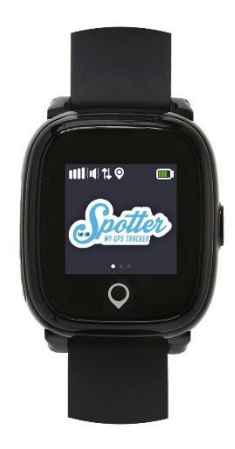

# Innehållsförteckning

| . Välkommen till Spotter!                    | 4 |
|----------------------------------------------|---|
| 2. Förpackningens innehåll                   | 4 |
| B. Förklaring Knappar                        | 4 |
| l. Val av display                            | 5 |
| 5. Användning av Spotter GPS Watch           | 5 |
| 5.1. Laddning och första användning          | 5 |
| 5.2. Av- och påsättning                      | 5 |
| 5. Kom igång                                 | 6 |
| 6.1. Registrera ett konto                    | 6 |
| 6.2. Länka Spotter GPS Watch till ditt konto | 6 |
| 6.3. Ladda ner app                           | 6 |
| 7. Funktioner                                | 6 |
| 7.1. Automatisk Platsangivelse               | 6 |
| 7.2. Visa positioner                         | 7 |
| 7.3. Meddelanden/notiser                     | 7 |
| 7.4. SOS-alarm                               | 7 |
| 7.5. Starta telefonsamtal                    | 7 |
| 7.6. Ställa in säkerhetszon                  | 7 |
| 7.7. Ställa in alarmklocka                   | 8 |
| 7.8. Ringsignal                              | 8 |
| 7.9. Street View                             | 8 |
| 7.10. Stegräknare                            | 8 |
| 7.11. Aktivera positionslåset                | 8 |

| 8                                     |
|---------------------------------------|
| 8                                     |
| 9                                     |
| 9                                     |
| 9                                     |
| 9                                     |
| 9                                     |
| 9                                     |
| 9                                     |
| 10                                    |
| 10                                    |
| 10                                    |
| 10                                    |
| 10                                    |
| 11                                    |
| 11                                    |
| 12                                    |
| 12                                    |
| 12                                    |
| 12                                    |
| 12                                    |
| 13                                    |
| 13                                    |
| 13                                    |
| · · · · · · · · · · · · · · · · · · · |

# 1. Välkommen till Spotter!

Tack för att du valde Spotter. Med Spotter GPS Watch kan du spåra allt som är dig kärt. Den mycket användarvänliga klockan finns i olika storlekar och är lämplig för unga och gamla. Spotter GPS Watch har ett stort antal funktioner. Till exempel visar Spotter GPS Watch positioner med täckning över hela Europa, som du kan se via ett online-konto eller via Spotter-appen för smartphone och surfplatta. Dessutom kan bäraren av Spotter GPS Watch skicka ett SOS-meddelande i en nödsituation och du kan etablera en telefonanslutning. Eller använd andra funktioner, till exempel ställa in alarmklocka, ringsignal och stegräknare. Upplev bekvämligheten och de många fördelarna med Spotter du också!

# 2. Förpackningens innehåll

Spotter GPS Watch, USB-laddare och Spotter-kod.

# 3. Förklaring Knappar

- 1. Högtalare
- 2. Touchscreen
- 3. På-knapp + SOS-knapp
- 4. Tillbaka till hemskärmen
- 5. Mikrofon
- 6. Uttag för laddare

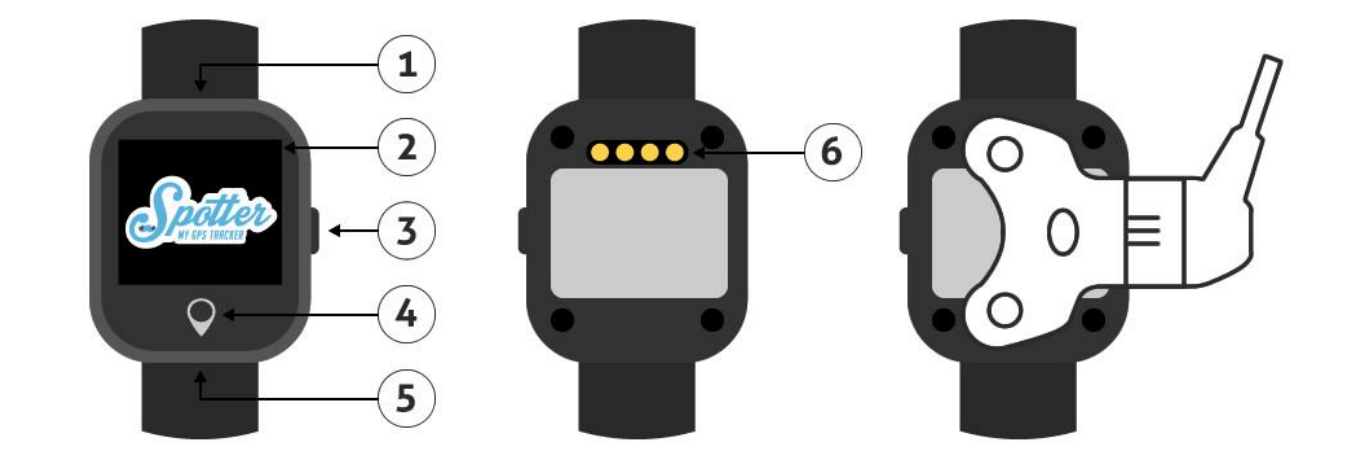

# 4. Val av display

På skärmen på Spotter GPS Watch visas ett antal ikoner. Du kan se följande ikoner, vidare beskrivna från vänster till höger

- GSM: Visar om Spotter GPS Watch just nu har GSM-mottagning.
- Ljud: Ljudet på Spotter GPS Watch är alltid påslaget. Du behöver inte göra något mer.
- GPRS: Visar om Spotter GPS Watch har GPRS-mottagning för att skicka data till online-kontot.
- Alarmklocka: Har du ställt in ett alarm så visas denna ikon överst i bild.
- GPS: Visar om Spotter GPS Watch just nu har GPS-mottagning.

# 5. Användning av Spotter GPS Watch

Spotter bestämmer den aktuella positionen med hjälp av Global Positioning System (GPS). Den högsta GPS-klassen används, vilket säkerställer att positioner är mycket exakta. Dessa positioner skickas sedan till ditt online-konto där du kan se all information.

## 5.1. Laddning och första användning

Ladda batteriet fullständigt under 2-3 timmar innan du använder Spotter GPS Watch. Använd den medföljande USB-kabeln. Den föregående sidan visar hur du använder laddaren. Placera de två polerna på laddaren mot anslutningarna på baksidan av Spotter GPS Watch. Anslut sedan kabelns ände till en USB-port och Spotter GPS Watch börjar ladda. Ett batteri som laddas visas på skärmen på Spotter GPS Watch. När det är fullt kan du koppla ur Spotter GPS Watch från strömmen och slå på den.

# 5.2. Av- och påsättning

Tryck och håll in under 5 sekunder SOS-knappen på högersidan av Spotter GPS Watch för att starta den. Spotter-loggan visas nu på displayen och det hörs ett ljud. Spotter GPS Watch använder GPS och GPRS vilket gör att den är beroende av tillräcklig mottagning. Vi rekommenderar därför att du startar Spotter GPS Watch i närheten av ett fönster eller utomhus för optimal mottagning så att en position kan beräknas.Observera: det kan dröja alltifrån några minuter upp till några timmar innan Spotter GPS Watch visar sin första positionsangivelse. Om du inte mottar någon positionsangivelse, fäst Spotter GPS Watch runt handleden och ta med den utomhus och vänta till en första position har mottagits. Detta är endast nödvändigt vid den första användningen. Avstängning av Spotter GPS Watch sker inte via själva klockan, utan via appen. Du kan göra det i appen eller via online-kontot genom att gå till menyn och klicka på Home, klicka sedan på Spotter på kartan, välj "Mer" och välj alternativet "Stäng av Spotter".

# 6. Kom igång

#### 6.1. Registrera ett konto

Spotter GPS Watch kopplas till ett online-konto där du kan se och hantera all information. Du går till www.spottergps.com och klickar på "Logga in". Om du inte har ett konto så registrerar du ett konto här. Du blir först ombedd att verifiera din e-postadress (obs: mailet kan hamna i skräpposten). När du har gjort detta kan du koppla Spotter GPS Watch till ditt konto.

#### 6.2. Länka Spotter GPS Watch till ditt konto

Logga in på ditt online-konto, varefter en skärm visas där du uppmanas att ange din Spotter-kod. Här anger du den 12-siffriga Spotter-koden som står på kortet i förpackningen. Detta är en unik kod som tillhör din specifika Spotter GPS Watch. Nu när Spotter GPS Watch har lagts till på ditt online-konto kan du börja använda Spotter GPS Watch.

#### 6.3. Ladda ner app

Även när du är på resande fot kan du se information via Spotter-appen för smartphone och surfplatta. Spotter-appen finns tillgänglig för iOS och Android och kan laddas ned via Appstore (iOS) och Play Butik (Android).

# 7. Funktioner

På Spotter GPS Watch kan du naturligtvis se klockan, men förutom det är Spotter GPS Watch standard utrustad med nedanstående funktioner.

#### 7.1. Automatisk Platsangivelse

Spotter GPS Watch är försedd med en rörelsesensor som känner av skillnaden mellan rörelse och stillastående. Vid rörelse skickas varannan minut en plats automatiskt som du direkt kan se online på ditt konto eller via Spotter-appen. När Spotter GPS Watch inte är i rörelse och inte används, skickas platsen var 5:e timme. Du kan även manuellt begära en positionsangivelse. Du kan visa alla positioner från de senaste 24 timmarna, därefter raderas informationen.

## 7.2. Visa positioner

Skulle du föredra att visa positioner oftare än varannan minut? Då kan du manuellt begära positionsangivelse. Under två minuters tid får du nu varje 20 sekunder den aktuella positionen från Spotter GPS Watch. Gå till Home-menyn och välj Spotter på kartan, tryck sedan "Mer" från menyn och välj sedan "Visa position". Detta går på prepaid-saldot och inga extra kostnader läggs till.

## 7.3. Meddelanden/notiser

Alla meddelanden som Spotter GPS Watch sänder ut såsom positioner och notiser tar du emot på online-kontot, via e-post och via en pushnotis från Spotter-appen.

#### 7.4. SOS-alarm

Tryck 3 sekunder på SOS-knappen på höger sida av Spotter GPS Watch och en text "SOS Skickat" visas på displayen. Den kopplade användaren tar emot ett SOS-alarm via e-post och som pushnotis på smartphone med Spotters namn och position.

## 7.5. Starta telefonsamtal

Du kan även ringa till Spotter GPS Watch, till exempel om en person är i ett nödläge och du önskar att få kontakt. Logga in i Spotter-appen och tryck på ikonen för Spotter GPS Watch på kartan. Från menyn som öppnas väljer du "Ring". Nu ringer det i Spotter GPS Watch. Samtalet kan accepteras genom att trycka på den silvriga ikonen (ringen) under displayen på Spotter GPS Watch. Telefonsamtalet kan avslutas genom att trycka på den röda telefonluren i displayen på Spotter GPS Watch. Du ringer till ett europeiskt mobiltelefonnummer och de vanliga samtalskostnaderna från din mobiloperatör gäller. Tips: Efter att du har ringt till Spotter GPS Watch kan du spara telefonnumret så att du även utan appen kan ringa direkt till Spotter GPS Watch.

#### 7.6. Ställa in säkerhetszon

Logga in på ditt online-konto och ställ in zoner för Spotter GPS Watch. Dra en cirkel över ett område och ställ in gränserna. Detta kan du göra i appen eller via online-kontot genom att klicka på "Zoner" från menyn. Dra en av ikonerna (hem, jobb, vänner etc) till kartan för att göra en zon och anpassa zonens storlek genom att förstora eller förminska radien. När en positionsangivelse som ligger utanför en zon tas emot får du direkt ett meddelande. För att göra zonerna större eller mindre klickar du på zonens ikon som du har placerat på kartan. Klicka sedan på "anpassa" från menyn som kommer fram. Nu kan du med hjälp av pilarna göra cirkeln större eller mindre. Du kan ställa in 5 olika zoner.

## 7.7. Ställa in alarmklocka

Ställ in 3 olika alarmtider när du vill att ett alarm ska ringa på Spotter GPS Watch. Behöver du t ex inta mediciner på en viss tid eller behöver ditt barn komma hem i tid för middagen? Ställ in ett engångs-alarm eller ställ in alarm som ringer på vissa dagar i veckan. Alarmet stängs av manuellt genom att vidröra displayen på Spotter GPS Watch. Efter 30 sekunder stängs alarmet av automatiskt. Obs: Alarmet ringer även om Spotter GPS Watch inte är påslagen, så länge batteriet är laddat.

## 7.8. Ringsignal

Med denna funktion kan du starta en ringsignal på avstånd. Detta kan du göra genom alternativet "Tringel" i appen. Tryck på ikonen som visar Spotters nuvarande plats och tryck på "Tringel". Under 1 minuts tid kommer nu Spotter GPS Watch att spela upp en ringsignal.

#### 7.9. Street View

Genom att välja Street View-funktionen öppnas en separat webbsida med koordinaterna där Spotter GPS Watch befinner sig för närvarande. På så sätt kan du se exakt hur platsen ser ut där bäraren av Spotter GPS Watch befinner sig.

#### 7.10. Stegräknare

Med stegräknaren kan du hålla koll på hur många steg du har tagit. Antalet steg nollställs dagligen, så att du till slut får en god översikt på hur många steg som tagits per dag. Gå till hemskärmen och tryck på Spotter på kartan, välj "Mer" och tryck på "Stegräknare". Antalet steg visas både via appen och på Spotter GPS Watch.

#### 7.11. Aktivera positionslåset

Om du aktiverar positionslåset ställer du in en zon runt Spotters aktuella position. Praktiskt när du behöver ställa io en zon för en plats du annars aldrig skulle besöka och inte har ställt in en zon för.

#### 7.12. Stänga av Spotter

Via denna funktion kan du stänga av Spotter GPS Watch. Detta är det enda sättet att stänga av klockan, det går inte på själva klockan.

#### 7.13. Inställningar

Via funktionen Inställningar kommer du till dom inställningar på Spotter som du kan anpassa. Mer om dessa informeras om i Kapitel 8. Inställningar.

# 7.14. Din egen position på kartan bredvid Spotters position

För att visa denna, klicka på kartalternativen längst ned till höger på kartan på online-kontot. Som standard visar Spotter-appen din egen plats med en blå prick på kartan (förutsatt att du har gett tillstånd för detta).

## 7.15. Låg batterinivå

Om batterinivån sjunker under 15% meddelas du om det. När Spotter GPS Watch är helt urladdad hör du ett ljud och Spotter stängs av.

## 7.16. Utomlands

Du kan använda Spotter i hela Europa: Belgien, Bulgarien, Cypern, Danmark, Tyskland, Estland, Finland, Frankrike, Grekland, Ungern, Irland, Italien, Island, Kroatien, Lettland, Litauen, Luxemburg, Malta, Nederländerna, Österrike, Polen, Portugal, Rumänien, Slovenien, Slovakien, Spanien, Tjeckien, Storbritannien, Sverige, Norge, Schweiz.

# 8. Inställningar

Välj Spotter-ikonen på kartan så öppnas en meny med ett antal funktioner. Om du klickar på 'Inställningar' kan du justera ett antal inställningar.

# 8.1. Spotter-kod

Detta är en unik kod som är kopplad till din Spotter GPS Watch. Du kan inte ändra denna kod. Med Spotter-koden kan du koppla din Spotter GPS Watch till ditt online-konto.

# 8.2 Ändra namn

Här kan du ändra namnet på Spotter GPS Watch. Ge till exempel klockan namnet på den person som bär Spotter.

8.3. UtgångsdatumHär visas datumet när prepaid-saldot på Spotter GPS Watch löper ut. Om saldot snart löper ut kan du välja att ladda på mer prepaid saldo med knappen "Ladda på saldo". Du ser nu en meny där du kan välja att förlänga Spotter med 3, 6 eller 12 månader.

# 8.4. Språk

Här kan du ändra språket till holländska, engelska, spanska eller tyska.

## 8.5. Tidsformat på klocka

Om tidsformatet på klockan inte visas korrekt kan du justera det här. När Spotter GPS Watch har tagit emot en GPS-signal kommer den automatiskt att ställa in rätt tid.

## 8.6. Färg

Här kan du ändra färgen på Spotter-ikonen. Praktiskt om du har fler än en Spotter på kontot och vill kunna skilja på dessa.

## 8.7. Foto

Här kan du lägga till ett foto, förslagsvis på den som använder Spotter GPS Watch. På detta sätt kan du även enkelt känna igen Spotter GPS Watch i ditt online-konto.

# 9. Ladda prepaid saldo

För mer prepaid saldo går du till ditt online-konto och väljer ladda på saldo i menyn, där du kan välja på prepaid saldo för 3, 6 eller 12 månader. Du behöver inte ladda upp Spotter GPS Watch - Air direkt när saldot har tagit slut. Du kan till exempel välja att inte använda Spotter i 3 månader och sedan aktivera nytt saldo.

# 10. Telefonnummer vid saknad person

#### Barn - ring 116000

Hjälptelefonen 116000 är ett europeiskt nödnummer inom EU för att anmäla saknade barn. Numret ger föräldrar direkt förbindelse med specialiserad personal som hjälper dem vidare. Mer information på http://www.116000.se/

#### Vuxna - ring polisen

Vid akut fara: 112 Ingen akut fara: 114 14

# 11. Garanti

Garantitiden är 24 månader för hårdvaran och börjar gälla från den dagen som Spotter har levererats. Mer information om garantins omfattning kan du läsa i våra Allmänna Villkor, artikel 15 och 16. Vi är anträffbara på arbetsdagar från 09:00 – 17:00 via <u>www.spottergps.com/contact</u>

# 12. Hårdvara Specifikationer

| Innehåll             | Specifikationer                               |
|----------------------|-----------------------------------------------|
| Mått exkl. armband   | 46,6 mm x 40,5 mm x 15,5 mm                   |
| Längd inkl. armband  | 21,5 cm / 25 cm                               |
| Display              | 1.22 tum TFT kapacitiv touchscreen            |
| Processor            | MT2503D                                       |
| Vikt                 | Svart klocka 49 gram.                         |
| GSM frekvens         | 900/180/850/1900Mhz                           |
| GPS-chip             | GPS + AGPS + Wi-Fi + LBS + G-Sensor           |
| GPS-känslighet       | Kallstart: -148dBm Varmstart: -162dBm         |
| Tid för första fixet |                                               |
| Batteri              | Uppladdningsbar 420mAh                        |
| Batteritid           | I genomsnitt 3 dagar, beroende på användning. |
| Vattentäthet         | IP66                                          |

# 13. Säkerhet och Privacy

Att skydda våra kunders privacy vid användning av Spotter GPS Watch, applikationen och online-kontot är av stor vikt för oss. Spotter GPS Watch är en säker och pålitlig GPS-klocka med CE -märkning, vilket innebär att denna produkt uppfyller de säkerhetskrav som ställs i alla europeiska direktiv. Dessutom används den högsta standarden för datasäkerhet för säker informationsbehandling. Användarens integritet är helt garanterad.

Under Privacy Statement och Privacy policy kan du se exakt vad vi registrerar, vad som händer med data och vem som har tillgång till dessa uppgifter. Detta kan du hitta på vår hemsida.

#### 13.1 Spotter data

All data skickas via en krypterad VPN-anslutning (Virtual Private Network) till Spotter B.V. Dessa servrar finns på ett högkvalitativt datacenter som fungerar under ISO9001 / ISO 14001 / ISO 27001 och NEN 7510. Detta innebär att all data är strikt säkrad och inte kan ses av tredje part. All data förblir under kontroll av Spotter B.V. och görs inte tillgänglig för kommersiella ändamål. Dessutom är positionsdata inte kopplade till personuppgifter från bäraren eller till uppgifter från kontoadministratören.

Med denna informationen över dataskydd vill vi tydliggöra vårt engagemang för säkerhet, tillförlitlighet och skydd av våra användares integritet.

# 14. Säkerhetsvarningar

#### 14.1. Extern infrastruktur

Produktens funktion är delvis beroende av infrastrukturer som GPS, GSM och internetuppkopplingar som ligger utanför Spotters inflytandesfär. Spotter ansvarar inte för korrekt och ostörd funktion av dessa infrastrukturer och kringutrustning som används eller för fel eller otillgänglighet eller funktionsfel i dess system, inte heller för några konsekvenser av detta.

#### 14.2. Batteri

Litiumbatteriet i Spotter får inte tas bort. Får inte användas i en fuktig, våt och/eller korrosiv miljö. Spotter GPS-klockan ska inte placeras, förvaras eller lämnas i eller nära en värmekälla, i en miljö med hög temperatur, i starkt direkt solljus, i en mikrovågsugn eller i en trycksatt behållare, och du bör inte utsätta Spotter för temperaturer över 60°C (140F). Försummelse att följa detta kan leda till att syra läcker från batteriet eller att batteriet blir hett, exploderar, antänds och orsakar skador och/eller skada. Du får inte öppna, plocka isär eller punktera batteriet. Om du vill ladda Spotter-batteriet måste du använda den medföljande USB-kabeln och USB-laddaren.

## 14.3. Knappar

Spotter GPS -klockan är utrustad med knappar som kan tryckas in och en pekskärm. Om du trycker för hårt på knapparna eller pekskärmen kan Spotter skadas.

#### 14.4. Vatten

Spotter GPS Watch är vattentät (IP67).

## 14.5 Ytterligare säkerhetsvarningar

- Undvik stötar och grov hantering eftersom detta förkortar produktens livslängd.
- Använd aldrig ett vasst föremål för att rengöra apparaten.
- Använd inga kemiska rengöringsmedel, lösningsmedel och insektsmedel som kan skada plastdelar och ytor.
- Rengör enheten noggrant efter att den har kommit i kontakt med klor- eller saltvatten, solskyddsmedel, kosmetika, alkohol och andra kemikalier som kan orsaka en reaktion. Långvarig exponering för dessa ämnen kan skada höljet.
- Förvara inte enheten där den kan utsättas för extrema temperaturer under lång tid eftersom det kan orsaka irreparabel skada.

Det rekommenderas att du rengör Spotter GPS Watch en gång i veckan. Rengör enheten med en fuktig trasa. Använd en mild tvål för att ta bort olja och smuts.

Även en liten mängd svett eller fukt kan ha en korrosiv verkning på de elektriska kontakterna när enheten är ansluten till en laddare. Korrosion kan blockera laddning och dataöverföring.

- 1. Torka av enheten med en trasa fuktad med ett milt rengöringsmedel.
- 2. Torka sedan av höljet.

Det är inte tillåtet att demontera, komprimera, böja, deformera, punktera eller riva Spotter GPS Watch. Placera eller förvara inte Spotter GPS Watch i en fuktig, våt och/eller korrosiv miljö, på platser med hög temperatur, i eller nära en värmekälla, i direkt solljus, i en mikrovågsugn eller i ett tryckkärl. Tappa inte Spotter GPS Watch. Om du misstänker att Spotter GPS Watch har skadats efter ett fall, vänligen kontakta kundtjänst. Använd endast enheten med den medföljande laddaren. Besök www.spottergps.com för Spotter-godkända reservdelar.

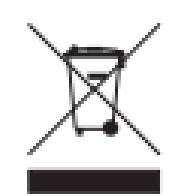

#### WEEE-direktivet

Denna symbol på förpackningen anger att denna produkt inte får behandlas som hushållsavfall. I enlighet med EU -direktiv 2002/96/EG för avfall från elektrisk och elektronisk utrustning (WEEE) får denna elektriska produkt inte kastas som osorterat kommunalt avfall. För korrekt avfallshantering måste denna produkt lämnas till den lokala kommunen insamlingsställe för återvinning.

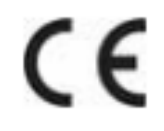

## **CE-märkning**

Denna enhet uppfyller kraven i CE-märkningen när den används i en bostadsmiljö, kommersiell eller lätt industrimiljö eller i ett fordon.

#### Denna bruksanvisning

Vi har sammanställt denna manual med stor omsorg. På grund av kontinuerlig produktutveckling är det möjligt att informationen inte är helt uppdaterad. Spotter B.V. tar inget ansvar för redaktionella eller tekniska fel häri, inte heller för oförutsedda skador eller följdskador som uppstår till följd av handlingar eller användning av detta material.